## Manual para PESSOA FÍSICA emitir documento "Comprovação de Situação Regular junto ao CADIN – PR; Consulta CADIN"

Acesse o site www.cadin.pr.gov.br

Clique em "consulta detalhada"

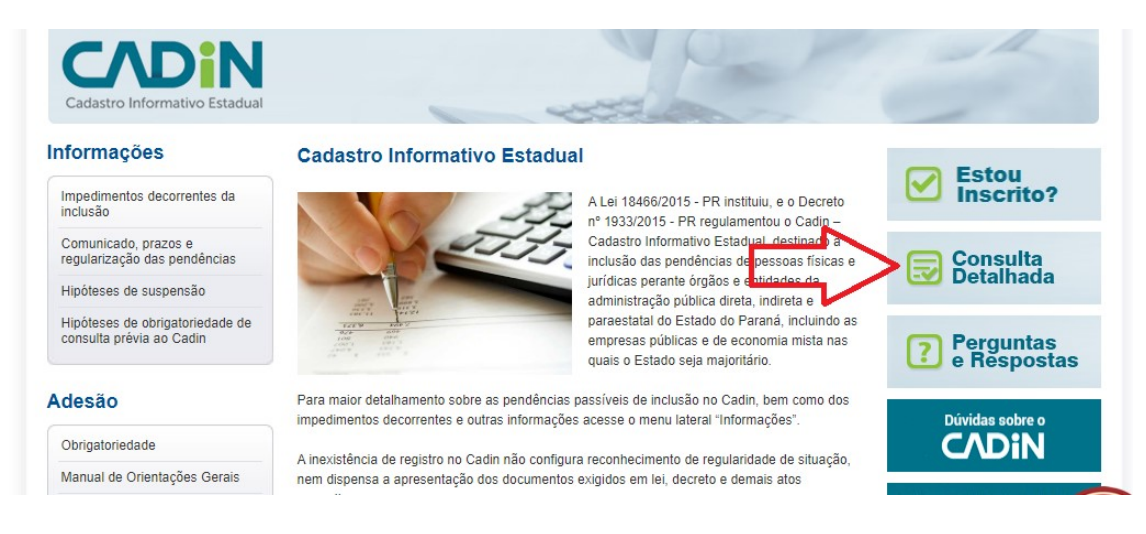

## Leia as instruções e clique novamente em "Consulta Detalhada"

## Consulta Detalhada

Este serviço possibilita ao usuário a consulta detalhada de suas pendências no Cadin - Cadastro Informativo Estadual. Trata-se de um serviço seguro, no qual apenas o usuário identificado terá acesso às suas pendências e seu detalhamento. Sempre será apresentada a situação atual das suas pendências.

Maiores detalhes sobre a(s) pendência(s) devem ser obtidos junto ao órgão de origem. Consulte a página "<u>Órgãos Integrados</u>" para informações sobre o contato com os órgãos.

O acesso deverá ser feito utilizando sua conta na Secretaria da Fazenda. Ao clicar na imagem abaixo, você será transferido automaticamente para a tela de Login.

## Este é o mesmo Login utilizado para o NOTA PARANÁ.

Esta consulta está disponível apenas para PESSOAS FÍSICAS e ENTIDADES BENEFICENTES cadastradas. As demais PESSOAS JURÍDICAS deverão consultar através do portal RECEITA/PR.

· Caso já possua cadastro, digite o seu CPF e a senha correspondente.

· Caso não possua cadastro ou tenha esquecido sua senha, digite o seu CPF e siga as instruções.

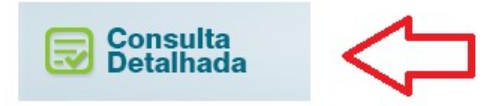

Efetue o login com o mesmo usuário e senha do programa Nota Paraná.

Realize um print desta tela:

| adastro Informativo Estadual                                                                                                    | 6+ Sair |
|----------------------------------------------------------------------------------------------------|---------|
| INPÉRCIAS ATIVAS                                                                                                    |         |
| Orientações:<br>- Para obter informações sobre valores consulte o site da Entidade e Origem da pendência.<br>- Clique aqui para consultar dados das Entidades e Origens.<br>- Utilize sempre o botão (+ Sair para encerrar a sua sessão ou para consultar outro CPF/CNPJ. |         |

Transforme a imagem em PDF e anexe ao Sisprofice na aba "documentos e informações a serem anexados" em "Comprovação de Situação Regular junto ao CADIN – PR; Consulta CADIN"